# Handleiding vergelijkingskaart applicatie

8 februari 2023

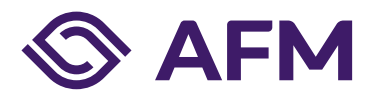

# Inhoudsopgave

| Inleiding                             | 3  |
|---------------------------------------|----|
| Begrippen                             | 3  |
| AFM Portaal                           | 4  |
| Overzichtspagina                      | 5  |
| Een vergelijkingskaart maken          | 6  |
| Onderdeel 1                           | 6  |
| Onderdeel 2                           | 9  |
| Onderdeel 3                           | 10 |
| Onderdeel 4                           | 11 |
| Onderdeel 5                           | 14 |
| Onderdeel 6                           | 15 |
| Onderdeel 7                           | 17 |
| Technische vereisten                  | 19 |
| Minimale systeemeisen voor Windows 10 | 19 |
| Webbrowser                            | 19 |
| Adobe Acrobat Reader                  | 19 |
| Technische en inhoudelijke vragen     | 19 |
| Relevante informatie                  | 19 |
| Ondernemersloket                      | 19 |

# Inleiding

Per 1 april 2023 wordt het dienstverleningsdocument vervangen door de vergelijkingskaart. Om een vergelijkingskaart op te stellen kunt u vanaf 1 april 2023 gebruik maken van de vergelijkingskaartapplicatie.

De vergelijkingskaart is bedoeld, net zoals het dienstverleningsdocument (DVD), om consumenten of cliënten in staat te stellen een goed geïnformeerde keuze te maken met betrekking tot de dienstverlening door de financiële dienstverlener. Hoewel het doel ongewijzigd is, zijn er ook veel verschillen tussen de vergelijkingskaart en het dienstverleningsdocument. Zo is het format gewijzigd en is er een nieuwe applicatie ontwikkeld om een vergelijkingskaart op te stellen. Ook is het onderdeel objectieve analyse horend bij het dienstverleningsdocument niet meer van toepassing. In plaats daarvan wordt in de vergelijkingskaart het onderdeel advies op onafhankelijke basis geïntroduceerd.

Om u te helpen om een vergelijkingskaart op te stellen met de vergelijkingskaartapplicatie, heeft de AFM deze handleiding opgesteld. Voor meer informatie over de vergelijkingskaart, kunt u terecht op onze website <a href="https://www.afm.nl/nl-nl/sector/themas/dienstverlening-aan-consumenten/klantrelatie/vergelijkingskaart">https://www.afm.nl/nl-nl/sector/themas/dienstverlening-aan-consumenten/klantrelatie/vergelijkingskaart</a>

#### Belangrijkste verschillen DVD-generator en vergelijkingskaartapplicatie

Bij het ontwikkelen van de vergelijkingskaartapplicatie zijn gebruikersgemak en stabiliteit van de applicatie belangrijke uitgangspunten geweest. Dit heeft geresulteerd in een applicatie die qua functionaliteit betrekkelijk eenvoudig is. De twee belangrijkste verschillen met de DVD-generator zijn als volgt:

- De vergelijkingskaartapplicatie heeft geen koppeling met andere systemen. Dit betekent dat uw bedrijfsgegevens niet automatisch worden ingeladen zoals wel het geval was met de DVD-generator.
- In de vergelijkingskaartapplicatie is het niet mogelijk is om de door u gemaakte vergelijkingskaarten te bewaren. De vergelijkingskaartapplicatie is puur een tool om u te helpen een vergelijkingskaart op te stellen die u vervolgens kunt downloaden en zelf kunt opslaan voor gebruik.

Concluderend betekent dit dat de applicatie eenvoudig en snel is in gebruik, maar u zult uw eigen bedrijfsgegevens moeten invullen en bij het wijzigingen van een vergelijkingskaart een nieuwe vergelijkingskaart moeten opstellen.

# Begrippen

| Begrip                         | Omschrijving                                                                                                    |
|--------------------------------|----------------------------------------------------------------------------------------------------|
| Vergelijkingskaart             | Informatiedocument van drie pagina's om consumenten of cliënten in staat te stellen een goed geïnformeerde keuze te maken met betrekking tot de dienstverlening door de financiële dienstverlener.                                                                                   |
| Vergelijkingskaartapplicatie   | Online applicatie om een vergelijkingskaart in PDF te maken en te downloaden. De link naar de<br>vergelijkingskaartapplicatie staat in het AFM Portaal                                                                                                    |
| Dienstverleningsvraag          | Een vraag die aansluit op de financiële behoefte van de consument.                                                                                                    |
| Advies op onafhankelijke basis | Onderdeel van de vergelijkingskaart. In de vergelijkingskaart staat of u advies geeft op<br>onafhankelijke basis of niet. Voor advies op onafhankelijke basis moet u voldoen aan twee<br>voorwaarden. In de regelgeving en in de applicatie kunt u hier meer informatie over vinden. |
| AFM Portaal                    | Het <u>AFM portaal</u> is de verzamelplaats voor het doorgeven van wijzigingen in een organisatie. In<br>het AFM Portaal staat de link naar de vergelijkingskaartapplicatie                                                                                                    |
|                                |                                                                                                    |

Tabel 1: Veelgebruikte begrippen

# **AFM Portaal**

De vergelijkingskaartapplicatie staat in het <u>AFM Portaal</u>. Op het inlogscherm van het AFM Portaal bovenaan kunt u een link naar de instructie voor de registratie op het AFM portaal vinden.

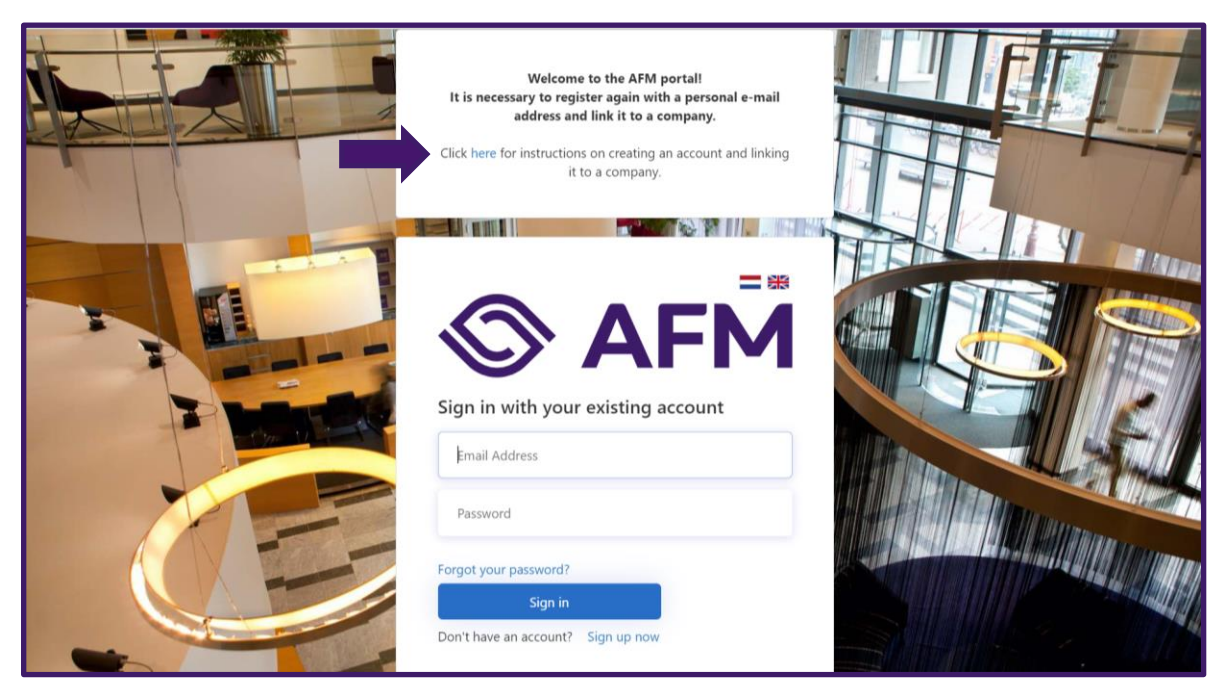

Afbeelding 1: startpagina AFM Portaal

Na inloggen, staat rechtsboven onder 'snel naar' een link naar de vergelijkingskaartapplicatie.

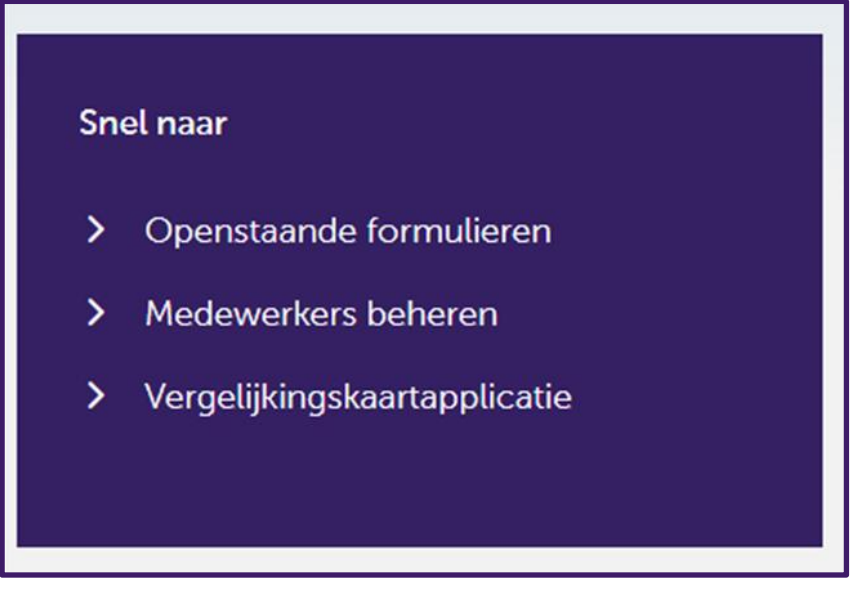

Afbeelding 2: Toegang vergelijkingskaartapplicatie in het AFM Portaal

# **Overzichtspagina**

U start met kiezen voor welke dienstverleningsvraag u een vergelijkingskaart wilt maken. Er zijn vier verschillende dienstverleningsvragen:

- 1. Hypotheekvraag
- 2. Risico's afdekken
- 3. Vermogen opbouwen
- 4. Pensioenvraag werkgever

U kiest een kaart door op de gewenste kaart te klikken. In deze instructie nemen we de vergelijkingskaart **Risico's afdekken** als voorbeeld. Alle vier de vergelijkingskaarten hebben in de applicatie dezelfde opzet.

| Klik hieronder op de vergelijkingskaart die u wilt maken: |                         |
|-----------------------------------------------------------|-------------------------|
| Hypotheek                                                 | Risico's afdekken       |
| Vermogen opbouwen                                         | Pensioenvraag werkgever |
|                                                           |                         |

Afbeelding 3: Overzichtspagina vergelijkingskaart

# Een vergelijkingskaart maken

### **Onderdeel 1**

U wilt een vergelijkingskaart Risico's afdekken opstellen en daarom heeft u geklikt op de vergelijkingskaart Risico's afdekken. U start met 'Onderdeel 1' van de vergelijkingskaart.

|                          | 1                            |                    | <i></i>             | 6                            | Andere kaart kiezen |  |
|--------------------------|------------------------------|--------------------|---------------------|------------------------------|---------------------|--|
|                          | Vergelijki                   | ngskaart Risico's  | s afdekken          | 9                            |                     |  |
| 3 Onderdeel 1 Or         | nderdeel 2 Onderdeel 3       | Onderdeel 4        | Onderdeel 5         | Onderdeel 6                  | Onderdeel 7         |  |
| Onderdeel 1: Bedrijfs    | sgegevens financiële dier    | nstverlener        |                     |                              |                     |  |
| Hoe kan de klant u berei | ken? Voer hier de contactgeg | evens van uw orgar | nisatie in. Maakt u | ı een vergelijkingsk<br>.in: | aart voor een       |  |
|                          | ig. var dan de beanjisgegeve |                    | in ondernenning     |                              |                     |  |
| Handelsnaam *            |                              |                    |                     |                              |                     |  |
| Bezoekadres *            |                              |                    |                     |                              |                     |  |
| Postcode *               |                              |                    |                     |                              |                     |  |
|                          |                              |                    |                     |                              |                     |  |
| Plaats *                 |                              |                    |                     |                              |                     |  |
| Website                  |                              |                    |                     |                              |                     |  |
| Telefoonummer            |                              |                    |                     |                              |                     |  |

Afbeelding 4: Onderdeel 1 vergelijkingskaart | bedrijfsgegevens invullen

|   | Hoe kan de klant u bereiken? Voer hier de contactgegevens van uw organisatie in. Maakt u een vergelijkingskaart voor een<br>aangesloten onderneming? Vul dan de bedrijfsgegevens van de aangesloten onderneming in:                                                    |
|---|----------------------------------------------------------------------------------------------------|
|   | Handelsnaam *                                                                                                    |
|   | Bezoekadres *                                                                                                    |
|   | Postcode *                                                                                                    |
|   | Plasts *                                                                                                    |
|   | Website                                                                                                    |
|   | Telefoonnummer                                                                                                    |
|   | E-mailadres                                                                                                    |
|   | Logo uploaden                                                                                                    |
|   | Hier kunt u het logo van uw organisatie uploaden, dit is niet verplicht. Het logo wordt rechtsboven op de eerste pagina van de vergelijkingskaart getoond.<br>Het bestand dient van het type PNG, JPG of JPEG te zijn, de grootte wordt ondersteund tot maximaal 1 MB. |
| 5 | Choose File No file chosen                                                                                                    |
|   | 6 Volgende                                                                                                    |

Afbeelding 5: Onderdeel 1 vergelijkingskaart | logo toevoegen

- 1. Bovenaan staat de door u aangeklikte vergelijkingskaart.
- Rechtsboven staat de knop 'Andere kaart kiezen'. Als u klikt op de knop 'Andere kaart kiezen' dan gaat u terug naar de overzichtspagina. Ingevulde gegevens gaan dan verloren. Daarom ziet u eerst een pop-up die u hiervoor waarschuwt en u vraagt om te bevestigen dat u inderdaad terug naar de overzichtspagina wil gaan om een andere vergelijkingskaart te kiezen.
- 3. Linksboven in het wit geeft de blauwe onderstreping aan bij welke onderdeel u bent: Onderdeel 1 van de 6 onderdelen. U kunt naar het volgende onderdeel door **of** door op het volgende onderdeel te klikken **of** onderaan de pagina op de knop 'volgende' te klikken (zie hierboven nummer 6, in afbeelding 5).
- 4. Bij onderdeel 1 vult u uw bedrijfsgegevens in. Maakt u een vergelijkingskaart voor een aangesloten onderneming? Vul dan de bedrijfsgegevens van de aangesloten onderneming in.

De invulvelden met een asterisk (\*) zijn verplicht om in te vullen om de vergelijkingskaart te kunnen downloaden. Het is niet mogelijk om een vergelijkingskaart te downloaden als niet alle verplichte invulvelden zijn ingevuld. U kunt dit herkennen doordat de verplichte invulvelden rood zullen oplichten, zoals hieronder weergegeven.

| Onderdeel 1: Bedrijfsgegevens financiële dienstverlener                                                                                                    |  |
|----------------------------------------------------------------------------------------------------|--|
| Hoe kan de klant u bereiken? Voer hier de contactgegevens van uw organisatie in. Maakt u een vergelijkingskaart voor een<br>aangesloten onderneming? Vul dan de bedrijfsgegevens van de aangesloten onderneming in: |  |
| Handelsnaam *                                                                                                    |  |
| Bezoekadres *                                                                                                    |  |
| Postcode *                                                                                                    |  |
| Plaats *                                                                                                    |  |
| Website                                                                                                    |  |

Afbeelding 6: Onderdeel 1 vergelijkingskaart | Verplichte invulvelden met een asterisk

5. Onderaan staat de knop 'choose file'. Hier kunt u, als u dat wilt, een logo uploaden. Hiervoor klikt u op de knop 'choose file' en selecteert u het bestand met een logo dat u wilt tonen. Dit bestand met logo moet u zelf maken. Wanneer u een bestand heeft geselecteerd en klikt op de knop 'open', dan sluit het pop-up venster en is het logo geüpload. In de blauwe balk stond eerst: 'No file chosen' en na uploaden staat daar de bestandsnaam van het logo. Het logo op de vergelijkingskaart wordt getoond op de eerste pagina rechtsboven van de vergelijkingskaart.

| C Open                                                                | × _                                                                                                    |
|-----------------------------------------------------------------------|----------------------------------------------------------------------------------------------------|
| $\leftarrow \rightarrow \cdot \uparrow \blacksquare$                  | This PC > Pictures > V U P Search Pictures                                                                                                    |
| Organize • New                                                        | folder 📼 🕶 🔟 🔮                                                                                                    |
| PerMenu RECYCLER Video Videos WINDOWS Word VorkspaceSetti ZIP This PC | SRECYCLE.BIN     Camera Roll     Saved Pictures     Screenshots     Cogo     Ogo                                                                                                    |
| Network                                                               |                                                                                                    |
|                                                                       | -<br>-                                                                                                    |
| Fi                                                                    | e name: logo   Custom files  Copen Cancel                                                                                                    |
|                                                                       | E-mailadres                                                                                                    |
|                                                                       | Logo uploaden<br>Hier kunt u het logo van uw organisatie uploaden, dit is niet verplicht. Het logo wordt rechtsboven o<br>Het bestand dient van het type PNG, JPG of JPEG te zijn, de grootte wordt ondersteund tot maximu<br>Choose File No file chosen |

Afbeelding 7: Onderdeel 1 vergelijkingskaart | Hoe voeg ik een logo toe?

| Logo uploaden                                                                                                    |  |
|----------------------------------------------------------------------------------------------------|--|
| Hier kunt u het logo van uw organisatie uploaden, dit is niet verplicht. Het logo wordt rechtsboven op de eerste pagina van de vergelijkingskaart getoond.<br>Het bestand dient van het type PNG, JPG of JPEG te zijn, de grootte wordt ondersteund tot maximaal 1 MB. |  |
| Choose File logo pro                                                                                                    |  |
| Volgende                                                                                                    |  |

Afbeelding 8 : Onderdeel 1 vergelijkingskaart | logo is toegevoegd

6. Onderaan staat de knop 'Volgende'. Nadat u onderdeel 1 volledig hebt ingevuld, klikt u op de knop 'Volgende' om door te gaan naar onderdeel 2.

In onderdeel 2 van de vergelijkingskaart geeft u aan welke dienst u aanbiedt en voor welke producten u dat kunt doen doen.

|     |                                    |                                    |                           |                           |                   |             | And         | ere kaart kiezen |
|-----|------------------------------------|------------------------------------|---------------------------|---------------------------|-------------------|-------------|-------------|------------------|
|     |                                    |                                    | Vergel                    | ijkingskaart Ris          | ico's afdekken    |             |             |                  |
|     |                                    |                                    |                           |                           |                   |             |             |                  |
|     | Onderdeel 1                        | Onderdeel 2                        | Onderdeel 3               | Onderdeel 4               | Onderdeel 5       | Onderdeel 6 | Onderdeel 7 |                  |
|     | Onderdeel 2: Wa                    | at kan deze fina                   | nciële dienstve           | erlener voor je d         | loen?             |             |             |                  |
|     | Geeft uw organisatie advie         | es <b>en</b> regelt uw organisatie | het contract voor verzeke | eringen? (advies geven en | contract regelen) |             |             |                  |
|     | ) Ja                               |                                    |                           |                           |                   |             |             |                  |
|     | O Nee                              |                                    |                           |                           |                   |             |             |                  |
|     | Regelt uw organisatie <b>allee</b> | en het contract voor verzek        | eringen? (dus zonder adv  | ries)                     |                   |             |             |                  |
|     | 🧿 Ja                               |                                    |                           |                           |                   |             |             |                  |
|     | O Nee                              |                                    |                           |                           |                   |             |             |                  |
|     | Geeft uw organisatie <b>allee</b>  | n advies voor verzekeringe         | n? (dus zonder contract)  |                           |                   |             |             |                  |
|     | ⊖ Ja                               |                                    | (                         |                           |                   |             |             |                  |
|     | Nee                                |                                    |                           |                           |                   |             |             |                  |
|     | Geef aan voor well                 | ke verzekeringen u                 | bovenstaande di           | enstverlening gee         | ft:               |             |             |                  |
| (2) | Overlijdensrisicoverze             | kering                             |                           |                           |                   |             |             |                  |
|     | Betalingsbeschermer                |                                    |                           |                           |                   |             |             |                  |
|     | Uitvaartverzekering                |                                    |                           |                           |                   |             |             |                  |
|     | Arbeidsongeschikthei               | dsverzekering                      |                           |                           |                   |             |             |                  |
|     |                                    |                                    |                           |                           |                   |             | Master      | Malaanda         |
|     |                                    |                                    |                           |                           |                   |             | Vorige      | voigende         |
|     |                                    |                                    |                           |                           |                   |             |             |                  |
|     |                                    |                                    |                           |                           |                   |             |             |                  |
|     |                                    |                                    |                           |                           |                   |             |             |                  |

Afbeelding 9 : onderdeel 2 | Wat kan deze financiële dienstverlener voor je doen?

- Door op het bolletje 'Ja' of 'Nee' te klikken kunt u aangeven welke diensten u aanbiedt. Als de dienst voor u van toepassing is, moet u op 'Ja' klikken. Als de dienst niet van toepassing is, moet u op 'Nee' klikken.
- 2. Hier kunt u aanklikken voor welke producten deze dienstverlening geldt. Dit doet u door op het vierkantje te klikken. U moet minimaal 1 product aanklikken.
- 3. Onderaan staat de knop 'Vorige' en 'Volgende'. Met het gebruik van deze knoppen worden de ingevulde gegevens bewaard. Bij gebruik van de functie 'Vorige' in de browserbalk worden de ingevulde gegevens niet bewaard. Daarom ziet u eerst een pop-up die u hiervoor waarschuwt en u vraagt om te bevestigen dat u inderdaad terug wilt. Voor het gebruik van de applicatie is het beter op de knoppen 'Vorige' en 'Volgende' onderaan de pagina te gebruiken.

Nadat u onderdeel 2 volledig heeft ingevuld, klikt u op de knop 'Volgende' om door te gaan naar onderdeel 3. Mocht u terug willen naar onderdeel 1, dan klikt u op de knop 'Vorige'.

|                            | ×                                                                  | +<br>c-vergelijkingskaai                                 | t.afm.nl                                                                                                    |        | A® Q & €            |
|----------------------------|--------------------------------------------------------------------|----------------------------------------------------------|----------------------------------------------------------------------------------------------------|--------|---------------------|
| Click to go back (Alt+Left | arrow), hold to see h                                              | nistory                                                  | acc-vergelijkingskaart.afm.nl says<br>Waarschuwing: Uw ingevulde data gaat verloren. Druk Cancel om hier<br>te bliiven. of OK om een andere kaart te kiezen. |        | Andere kaart kiezen |
| Ond<br>Geeft<br>()         | Onderdeel 1<br>derdeel 2: Wa<br>uw organisatie advies<br>Ja<br>Nee | Onderdeel 2<br>It kan deze fin<br>en regelt uw organisat | OK Cance<br>le het contract voor verzekeringen? (advies geven en contract regelen)                                                                           | deel 6 | Onderdeel 7         |

Afbeelding 10: Pop-up bij gebruik van de browserfunctie 'Vorige'.

In onderdeel 3 van de vergelijkingskaart geeft u aan hoe u de klant kunt adviseren.

|                        |                                                                                                    | Vergeli           | jkingskaart Ris  | ico's afdekken |             | Ande        | ere kaart kiezen |
|------------------------|----------------------------------------------------------------------------------------------------|-------------------|------------------|----------------|-------------|-------------|------------------|
| Onderdeel 1            | Onderdeel 2                                                                                                    | Onderdeel 3       | Onderdeel 4      | Onderdeel 5    | Onderdeel 6 | Onderdeel 7 |                  |
| Onderdeel 3: Ho        | e kun je advies                                                                                                 | s krijgen bij dez | e financiële die | nstverlener?   |             |             |                  |
| Bij ons op kantoor     |                                                                                                    |                   |                  |                |             |             |                  |
| 🔲 Bij jou thuis        |                                                                                                    |                   |                  |                |             |             |                  |
| In een videogesprek    |                                                                                                    |                   |                  |                |             |             |                  |
| In een telefoongesprek | < Contract of the second second second second second second second second second second second second second se |                   |                  |                |             |             |                  |
| Online                 |                                                                                                    |                   |                  |                | _           | -           |                  |
|                        |                                                                                                    |                   |                  |                |             | Vorige      | Volgende         |

Afbeelding 11: onderdeel 3 | Hoe kun je advies krijgen bij deze financiële dienstverlener?

1. Door op het vierkantje te klikken kunt u aangeven op welke wijze u advies kunt geven. U moet minimaal 1 en maximaal alle 5 de opties aanklikken indien van toepassing.

Indien u bij onderdeel 2 heeft aangegeven dat u geen advies geeft, dan kunt u dit onderdeel niet invullen, u geeft immers geen advies.

|                             |                             |                           |                  |                 |             | Ande        | re kaart kiezen |
|-----------------------------|-----------------------------|---------------------------|------------------|-----------------|-------------|-------------|-----------------|
|                             |                             | Vergel                    | ijkingskaart Ris | sico's afdekken |             |             |                 |
| Contraction of the          | Onderstand O                | Onderstand O              | Output of A      | and set of a    | Redealed 6  | Orderda d 7 |                 |
| Underdeel 1                 | Underdeel 2                 | Onderdeel 3               | Onderdeel 4      | Onderdeel 5     | Underdeel 6 | Onderdeel 7 |                 |
| Onderdeel 3: H              | oe kun je advies            | s krijgen bij dez         | e financiële die | enstverlener?   |             |             |                 |
| Dit onderdeel is niet van t | oepassing; in onderdeel 2 h | neeft u geen advies gesel | ecteerd.         |                 |             |             |                 |
| 🔲 Bij ons op kantoor        |                             |                           |                  |                 |             |             |                 |
| 🔲 Bij jou thuis             |                             |                           |                  |                 |             |             |                 |
| In een videogesprek         |                             |                           |                  |                 |             |             |                 |
| 🔲 In een telefoongespr      | rek                         |                           |                  |                 |             |             |                 |
| Online                      |                             |                           |                  |                 |             |             |                 |
|                             |                             |                           |                  |                 |             |             |                 |
|                             |                             |                           |                  |                 |             | Vorige      | Volgende        |
|                             |                             |                           |                  |                 |             |             |                 |
|                             |                             |                           |                  |                 |             |             |                 |
|                             |                             |                           |                  |                 |             |             |                 |

Afbeelding 12: onderdeel 3 | Indien u geen advies geeft.

2. Onderaan staat de knop 'Vorige' en 'Volgende'. Nadat u onderdeel 3 volledig heeft ingevuld, klikt u op de knop 'Volgende' om door te gaan naar onderdeel 4. Mocht u terug willen naar onderdeel 2, dan klikt u op de knop 'Vorige'.

In onderdeel 4 van de vergelijkingskaart geeft u aan of u advies geeft op onafhankelijke basis of niet. In dit onderdeel staat veel informatie. Daarom zijn hieronder meerdere afbeeldingen opgenomen. Ook is het onderdeel inhoudelijk best lastig. Wij vragen daarom uw aandacht om de informatie in de applicatie en deze handleiding aandachtig te lezen.

Indien u bij onderdeel 2 heeft aangegeven dat u geen advies geeft, dan kunt u dit onderdeel niet invullen, u geeft immers geen advies.

|   |                                                                                                    |                                                                                                    |                                                                                                    |                                                                                                    |                                                                                                    |                        | Andere kaart kiezen         |
|---|----------------------------------------------------------------------------------------------------|----------------------------------------------------------------------------------------------------|----------------------------------------------------------------------------------------------------|----------------------------------------------------------------------------------------------------|----------------------------------------------------------------------------------------------------|------------------------|-----------------------------|
|   |                                                                                                    |                                                                                                    | Verge                                                                                                    | lijkingskaart Ris                                                                                                    | ico's afdekken                                                                                                    |                        |                             |
|   | Onderdeel 1                                                                                                    | Onderdeel 2                                                                                                    | Onderdeel 3                                                                                                    | Onderdeel 4                                                                                                    | Onderdeel 5                                                                                                    | Onderdeel 6            | Onderdeel 7                 |
|   | Onderdeel 4: Ge                                                                                                    | eeft deze finand                                                                                                    | ciële dienstverl                                                                                                    | ener onafhanke                                                                                                    | lijk advies?                                                                                                    |                        |                             |
|   | De voorwaarden om te<br>bijlage 7 in de Nadere r                                                                                                    | voldoen aan onafhank<br>egeling gedragstoezic                                                                                                    | elijk advies volgen uit<br>ht financiële ondernen                                                                                                    | de regelgeving in artike<br>ningen Wft (Nrgfo).                                                                                                    | el 86f in het Besluit Gedr                                                                                                    | agstoezicht financiële | ondernemingen Wft (BGfo) en |
| 1 | Toelichting vo<br>In de eerste voorwaarde<br>voldonde divers zijn wi<br>Bij de Vraag over risioo<br>1. Indien de fransci<br>2. Indien de fransci<br>2. Indien de fransci<br>3. Indien de fransci<br>3. Indien de fransci<br>4. Indien de fransci<br>4. Indien de fransci<br>4. Indien de fransci<br>5. Indien de fransci<br>6. Indien de fransci<br>6. Indien de frans | borwaarde 1<br>staat du ven tornike<br>ti staat du ven tornike<br>ti stadekker geldt het volg<br>iel dienstveffere en ow<br>stornig en<br>de overlijdenstieverzet<br>de overlijdenstieverzet<br>de overlijdenstiever | Id aantal op de markt ver<br>ft, zodat een geschikt pre<br>ende:<br>Hijdenstickoverzekering met ee<br>annuhair dalende uitken<br>erring van minimaal 9 aan<br>anbeidongeschikt<br>hieduske arbeidongeschikt<br>anbeidongeschikt<br>geschikthreide verzekering<br>angelschiktreide verzekering<br>angelschiktreide verzekering<br>angeschiktreide verzekering<br>angeschik | krijgbare financišle produce<br>duck kan worden geadvis<br>adviseert :<br>no gelijbilityredu utikering,<br>ing en één overlijdenstraico<br>bieders.<br>o baas vie en schade<br>o baas vie en schade<br>o | ten moet beoordelen die<br>eerd.<br>werzekening met een lineeir<br>rt:<br>en sommenwerzekening en<br>ers.<br>weit ten ministe één<br>ichermer met de dekking<br>tverzekening; en |                        |                             |
|   | O Ja, uw organisatie ve                                                                                                    | rgelijkt genoeg verzekerir                                                                                                    | igen.                                                                                                    |                                                                                                    |                                                                                                    |                        |                             |
| 6 | O Nee, uw organisatie v<br>Indien 'Nee', vul deze tradir                                                                                                    | vergelijkt niet genoeg verz                                                                                                    | ekeringen.<br>Ltekens):                                                                                                    |                                                                                                    |                                                                                                    |                        |                             |
| 3 | Deze financiële dienstve                                                                                                    | rlener voldoet niet aan de                                                                                                    | ze voorwaarde, omdat *                                                                                                    |                                                                                                    |                                                                                                    |                        |                             |
|   |                                                                                                    |                                                                                                    |                                                                                                    |                                                                                                    |                                                                                                    |                        |                             |

Afbeelding 14: onderdeel 4 | Geeft deze financiële dienstverlener onafhankelijk advies? | Voorwaarde 1

| Voorwaarde 1: Genoeg verzekeringen vergelijken                                                                                                    |                   |
|----------------------------------------------------------------------------------------------------|-------------------|
| <ul> <li>Ja, uw organisatie vergelijkt genoeg verzekeringen.</li> </ul>                                                                                                    |                   |
| Nee, uw organisatie vergelijkt niet genoeg verzekeringen.                                                                                                    |                   |
| Indien 'Nee', vul deze toelichting aan (maximaal 150 tekens):                                                                                                    |                   |
| Deze financiële dienstverlener voldoet niet aan deze voorwaarde, omdat*<br>slechtis 3 aanbiedens van uitvaartverzekeringen vergeleken kunnen worden. Dit aantal is niet genoeg. 4 zou genoeg zijnl                                                                                                    |                   |
| Toelichting voorwaarde 2                                                                                                    |                   |
| In de tweede voorwaarde staat dat de financiële producten niet uitsluitend worden aangeboden door:                                                                                                    |                   |
| <ol> <li>de financiële dienstverlener zelf;</li> <li>een aanbieder of de moedermaatschappij daarvan als bedoeld in het tweede lid, onderdeel g (of hij een gekwalificeerde<br/>deelneming in een bepaalde aanbieder of een moedermaatschappij van een bepaalde aanbieder houd), 86f BGfo;</li> <li>een aanbieder of de moedermaatschappi gaarvan als bedoeld in het tweede lid, onderdeel h (of een bepaalde aanbieder of<br/>een moedermaatschappi gaarvan als bedoeld in het tweede lid, onderdeel h (of een bepaalde aanbieder of<br/>een moedermaatschappi gaarvan als bedoeld in het tweede lid, onderdeel h (of een bepaalde aanbieder of<br/>een moedermaatschappi gaarvan als bedoeld in het tweede lid, onderdeel h (of een bepaalde aanbieder of<br/>4. entiteiten waarmee de financiële dienstverlener in een zodanig nauw juridisch of economisch verband staat dat het risico<br/>bestaat dat dit afbreuk doet aan de onafhankelijkheid van het verstrekte advies.</li> </ol> |                   |
| Voorwaarde 2: niet uitsluitend verzekeringen van verbonden aanbieders                                                                                                    |                   |
| Ja, de verzekeringen zijn niet uitsluitend van verbonden aanbieders.                                                                                                    |                   |
| Nee, de verzekeringen zijn uitsluitend van verbonden aanbieders.                                                                                                    |                   |
| Indien 'Nee', vul deze toelichting aan (maximaal 150 tekens):                                                                                                    |                   |
| Deze financiële dienstverlener voldoet niet aan deze voorwaarde, omdat *                                                                                                    |                   |
|                                                                                                    |                   |
|                                                                                                    | 6 Vorige Volgende |
|                                                                                                    |                   |

Afbeelding 13: onderdeel 4 | Geeft deze financiële dienstverlener onafhankelijk advies? | Voorwaarde 2

- 1. In het blauwe vak, staat de toelichting op voorwaarde 1. U kunt deze regels vinden in bijlage 7 in de Nadere regeling gedragstoezicht financiële ondernemingen Wft (Nrgfo).
- 2. Door op het bolletje 'Ja' of 'Nee' te klikken, kunt u aangeven of u genoeg of niet genoeg producten vergelijkt. Op basis van de toelichting in het blauwe vak, kunt u bepalen welk bolletje u moet aanklikken.

#### Voorbeeld:

- > U adviseert in overlijdensrisicoverzekeringen en uitvaartverzekeringen.
- U kunt 10 overlijdensrisicoverzekeringen vergelijken van 10 aanbieders waaronder overlijdensrisicoverzekeringen met een gelijkblijvende uitkering, met een annuïtair dalende uitkering en met een lineair dalende uitkering.
- ➢ U kunt 5 uitvaartverzekeringen vergelijken van 3 aanbieders waaronder sommenuitvaartverzekering en een natura-uitvaartverzekering.
- U moet het bolletje 'Nee' aanklikken, omdat u niet genoeg aanbieders van uitvaartverzekeringen vergelijkt en daarom niet genoeg producten kan vergelijken die voldoende divers zijn wat type en aanbieder betreft. Drie aanbieders van uitvaartverzekeringen is lager dan de gestelde grens van 4 voor uitvaartverzekeringen.
- Omdat u niet adviseert in arbeidsongeschiktheidsverzekeringen en betalingsbeschermers, zijn deze producten niet relevant bij het invullen van dit bolletje.
- 3. Indien u het bolletje 'Nee' heeft aangeklikt, moet u dit motiveren in een verplicht invulveld. In het invulveld is ruimte voor 150 tekens.

#### Voorbeeld:

Deze financieel dienstverlener voldoet niet aan deze voorwaarde, omdat [Invulveld].

Deze financieel dienstverlener voldoet niet aan deze voorwaarde, omdat slechts 3 aanbieders van uitvaartverzekeringen vergeleken kunnen worden. Dit aantal is niet genoeg, 4 zou genoeg zijn.

NB: dit betreft slechts een voorbeeld van een mogelijke motivatie.

In het blauwe vak, staat de toelichting op voorwaarde 2. U kunt deze regels vinden in artikel 86f in het Besluit Gedragstoezicht financiële ondernemingen Wft (BGfo).

4. Door op het bolletje 'Ja' te klikken, kunt u aangeven dat de producten **niet uitsluitend** worden aangeboden door verbonden aanbieders. Door op het bolletje 'Nee' te klikken, kunt u aangeven dat de producten **uitsluitend** worden aangeboden door verbonden aanbieders. Op basis van de toelichting in het blauwe vak, kunt u bepalen welk bolletje u moet aanklikken.

#### Voorbeeld:

- > U adviseert in overlijdensrisicoverzekeringen en uitvaartverzekeringen.
- U kunt 10 overlijdensrisicoverzekeringen vergelijken van 10 aanbieders waaronder overlijdensrisicoverzekeringen met een gelijkblijvende uitkering, met een annuïtair dalende uitkering en met een lineair dalende uitkering.
- U kunt 5 uitvaartverzekeringen vergelijken van 3 aanbieders waaronder sommenuitvaartverzekering en een natura-uitvaartverzekering.
- U heeft geen banden, zoals toegelicht in het blauwe vak, met de aanbieders van bovengenoemde producten die u kunt adviseren.
- U moet het bolletje 'Ja' aanklikken, omdat de producten niet uitsluitend worden aangeboden door verbonden aanbieders
- Omdat u niet adviseert in arbeidsongeschiktheidsverzekeringen en betalingsbeschermers, zijn deze producten niet relevant bij het invullen van dit bolletje.

5. Indien u het bolletje 'Nee' heeft aangeklikt, moet u dit motiveren in een verplicht invulveld. In het invulveld is ruimte voor 150 tekens.

#### Voorbeeld:

Deze financieel dienstverlener voldoet niet aan deze voorwaarde, omdat [Invulveld].

> Deze financieel dienstverlener voldoet niet aan deze voorwaarde, omdat *slechts eigen* producten geadviseerd kunnen worden.

NB: dit betreft slechts een voorbeeld van een mogelijke motivatie.

6. Onderaan staat de knop 'Vorige' en 'Volgende'. Nadat u onderdeel 4 volledig heeft ingevuld, klikt u op de knop 'Volgende' om door te gaan naar onderdeel 5. Mocht u terug willen naar onderdeel 3, dan klikt u op de knop 'Vorige'.

In onderdeel 5 van de vergelijkingskaart geeft u aan waarom consumenten voor u moeten kiezen.

| Onderdeel 1       Onderdeel 2       Onderdeel 3       Onderdeel 4       Onderdeel 5       Onderdeel 6       Onderdeel 7         Onderdeel 5: Waarom moet je deze financiële dienstverlener kiezen?       Geef een korte heldere motivatie waarom klanten voor uw dienstverlening moeten kiezen (maximaal 300 tekens).*       Conderdeel 5       Onderdeel 7         Outgeweige een korte heldere motivatie waarom klanten voor uw dienstverlening moeten kiezen (maximaal 300 tekens).*       Conderdeel 7       Onderdeel 7 |   |                                                                                                    |                                         | Vergel                                    | ijkingskaart Ris | ico's afdekken |             | Ande        | ere kaart kiezen |
|----------------------------------------------------------------------------------------------------|---|----------------------------------------------------------------------------------------------------|-----------------------------------------|-------------------------------------------|------------------|----------------|-------------|-------------|------------------|
| Geef een korte heldere motivatie waarom klanten voor uw denstiverlening moeten kiezen (maximaal 300 tekens) *                                                                                                    |   | Onderdeel 1<br>Onderdeel 5: W                                                                                  | <sup>Onderdeel 2</sup><br>aarom moet je | <sup>Onderdeel 3</sup><br>deze financiële | Onderdeel 4      | Onderdeel 5    | Onderdeel 6 | Onderdeel 7 |                  |
| 2 Vorige Watgende                                                                                                    | 1 | Geef een korte heldere motivatie waarom klanten voor uw dienstverfening moeten kiezen (maximaal 300 tekens). * |                                         |                                           |                  |                |             |             |                  |
|                                                                                                    |   |                                                                                                    |                                         |                                           |                  |                | 2           | Vorige      | Volgende         |

Afbeelding 15: onderdeel 5 | Waarom moet je deze financiële dienstverlener kiezen?

1. In dit vrije invulveld kunt u motiveren waarom klanten voor uw dienstverlening zouden moeten kiezen. In het invulveld is ruimte voor 300 tekens.

Let op: deze informatie dient correct, duidelijk en niet-misleidend te zijn.

2. Onderaan staat de knop 'Vorige' en 'Volgende'. Nadat u onderdeel 5 volledig heeft ingevuld, klikt u op de knop 'Volgende' om door te gaan naar onderdeel 6. Mocht u terug willen naar onderdeel 4, dan klikt u op de knop 'Vorige'.

In onderdeel 6 van de vergelijkingskaart geeft u de kosten aan van uw dienstverlening.

|     |                         |                          |                        |                  |               |             | Andere kaart kiezen |
|-----|-------------------------|--------------------------|------------------------|------------------|---------------|-------------|---------------------|
|     |                         |                          | Vergeli                | jkingskaart Risi | co's afdekken |             |                     |
|     | Onderdeel 1             | Onderdeel 2              | Onderdeel 3            | Onderdeel 4      | Onderdeel 5   | Onderdeel 6 | Onderdeel 7         |
|     | Onderdeel 6: Wa         | at betaal je aan         | deze financiële        | e dienstverlener | ?             |             |                     |
|     | Geef de gemiddelde kos  | sten (afgerond in hele e | uro's) op voor onderst | aande diensten.  |               |             |                     |
|     | 1) Advies geven en      | ontract regelen          | voor:                  |                  |               |             |                     |
|     | c Consument             |                          |                        |                  |               |             |                     |
|     | ¢                       |                          |                        |                  |               |             |                     |
|     | € <sup>Ondernemer</sup> |                          |                        |                  |               |             |                     |
|     | c Anders                |                          |                        |                  |               |             |                     |
|     | (                       |                          |                        |                  |               |             |                     |
|     | 2) Alleen contract r    | regelen voor:            |                        |                  |               |             |                     |
| (2) | € Consument             |                          |                        |                  |               |             |                     |
|     |                         |                          |                        |                  |               |             |                     |
|     | € <sup>Ondernemer</sup> |                          |                        |                  |               |             |                     |
|     | € Anders                |                          |                        |                  |               |             |                     |
|     |                         |                          |                        |                  |               |             |                     |
|     | 3) Alleen advies ge     | even voor:               |                        |                  |               |             |                     |

Afbeelding 17: onderdeel 6 | Wat betaal je aan deze financiële dienstverlener? (1)

|   | 2) Alleen contract regelen voor:                                                                           |  |
|---|----------------------------------------------------------------------------------------------------|--|
|   | € Consument                                                                                                |  |
|   | € Ondernemer                                                                                               |  |
|   | € Anders                                                                                                   |  |
|   | 3) Alleen advies geven voor:                                                                               |  |
| 3 | € Consument                                                                                                |  |
|   | € Ondernemer                                                                                               |  |
|   | € Anders                                                                                                   |  |
|   | Korte toelichting                                                                                          |  |
| 4 | Indien gewenst kan je een korte toelichting geven op bovengenoemde gemiddelde kosten (maximaal 200 tekens) |  |
| - | Vorige Volgende                                                                                            |  |

Afbeelding 16: onderdeel 6 | Wat betaal je aan deze financiële dienstverlener? (2)

1. Vul hier de gemiddelde kosten (afgerond in hele euro's) in voor dienst 'advies geven en contract regelen'. U kunt onderscheid maken in gemiddelde kosten voor 'consument', 'ondernemer' en 'anders'. Indien een categorie niet van toepassing is, kunt u een invulveld leeglaten.

Indien u bij onderdeel 2 heeft aangegeven dat u deze dienst niet aanbiedt, dan kunt u dit onderdeel niet invullen.

|                            |                                                                                    | Vergel                  | jkingskaart Ris            | ico's afdekken |             | Andere kaart kiezen |  |
|----------------------------|------------------------------------------------------------------------------------|-------------------------|----------------------------|----------------|-------------|---------------------|--|
| Onderdeel 1                | Onderdeel 2                                                                        | Onderdeel 3             | Onderdeel 4                | Onderdeel 5    | Onderdeel 6 | Onderdeel 7         |  |
| Onderdeel 6: W             | at betaal je aan                                                                   | deze financiële         | e dienstverlene            | r?             |             |                     |  |
| Geef de gemiddelde ko      | Geef de gemiddelde kosten (afgerond in hele euro's) op voor onderstaande diensten. |                         |                            |                |             |                     |  |
| 1) Advies geven e          | 1) Advies geven en contract regelen voor:                                          |                         |                            |                |             |                     |  |
| Deze bedragen zijn niet va | n toepassing; in onderdeel                                                         | 2 heeft u aangegeven de | ze dienst niet te leveren. |                |             |                     |  |
| € <sup>Consument</sup>     |                                                                                    |                         |                            |                |             |                     |  |
| € <sup>Ondernemer</sup>    |                                                                                    |                         |                            |                |             |                     |  |
| _ Anders                   |                                                                                    |                         |                            |                |             |                     |  |
| 6                          |                                                                                    |                         |                            |                |             |                     |  |

Afbeelding 18: Onderdeel 6 | Als een dienst niet van toepassing is, kunt u geen kosten invullen.

- 2. Vul hier de gemiddelde kosten (afgerond in hele euro's) in voor dienst 'contract regelen'. U kunt onderscheid maken in gemiddelde kosten voor 'consument', 'ondernemer' en 'anders'. Indien een categorie niet van toepassing is, kunt u een invulveld leeglaten.
- 3. Vul hier de gemiddelde kosten (afgerond in hele euro's) in voor dienst 'advies geven'. U kunt onderscheid maken in gemiddelde kosten voor 'consument', 'ondernemer' en 'anders'. Indien een categorie niet van toepassing is, kunt u een invulveld leeglaten.
- 4. In dit vrije invulveld kunt u indien gewenst een toelichting geven op de ingevulde gemiddelde kosten. In het invulveld is ruimte voor 200 tekens.

Let op: deze informatie dient correct, duidelijk en niet-misleidend te zijn.

5. Onderaan staat de knop 'Vorige' en 'Volgende'. Nadat u onderdeel 6 volledig heeft ingevuld, klikt u op de knop 'Volgende' om door te gaan naar onderdeel 7. Mocht u terug willen naar onderdeel 5, dan klikt u op de knop 'Vorige'.

In onderdeel 7 van de vergelijkingskaart geeft u aan wat u in de toekomst voor uw klant kunt betekenen.

| Image: Second Second |                                                                                                    | n                                                  |  |  |  |  |  |
|----------------------------------------------------------------------------------------------------|----------------------------------------------------------------------------------------------------|----------------------------------------------------|--|--|--|--|--|
| Orderdeel 1       Onderdeel 2       Onderdeel 3       Onderdeel 4       Onderdeel 5       Onderdeel 7         Hoad Control 2       Wat kan deze financiële dienstverlener in de toekomst voor je betekenen?         Betuw organisatie ook onderhoudsdiensten aan voor klanten?                                                                                                    | Vergelijkingskaart Risico's afdekken                                                                                                    |                                                    |  |  |  |  |  |
| Onderdeel 7: Wat kan deze financiële dienstverlener in de toekomst voor je betekenen?         Biedt uw organisatie ook onderhoudsdiensten aan voor klanten?         Ja         Nee         Moethoudsdiensten deze financiële onderhoudsdiensten? Klies één van de onderstaande toelichtingen.         Voor onderhoudsdiensten betaal je         een bedrag via een abonnement, vast tarief of een uurtarief.         een bedrag via een vast tarief of een uurtarief.         een bedrag via een vast tarief of een uurtarief.         een bedrag via een vast tarief of een uurtarief.         een bedrag via een vast tarief of een uurtarief.         een bedrag via een vast tarief of een uurtarief.         een bedrag via een abonnement.         een bedrag via een vast tarief of een uurtarief.         een bedrag via een abonnement.         een bedrag via een abonnement.         een bedrag via een aust tarief of een uurtarief.         een bedrag via een aust tarief of een uurtarief.         een bedrag via een aust tarief.         een bedrag via een aust tarief.         een bedrag via een austarief.         gen extra kosten.         Vu hieronder de website in waar de klant meer informatie kan vinden over de financièle onderhoudsdiensten die uw organisatie aanbiedt.         Webite                                                                                                    | Onderdeel 1 Onderdeel 2 Onderdeel 3 Onderdeel 4 Onderdeel 5 Onderdeel 6 Onderdeel 7                                                      |                                                    |  |  |  |  |  |
| Bield uw organisatie ook onderhoudsdiensten aan voor klanten?                                                                                                    | Onderdeel 7: Wat kan deze financiële dienstverlener in de toekomst voor je betekenen?                                                    |                                                    |  |  |  |  |  |
| Abo betalen klanten deze financièle onderhoudsdiensten? Kies één van de onderstaande toelichtingen.         Voor onderhoudsdiensten betaal je         en bedrag via een abonnement, vast tarief of een uurtarief.         en bedrag via een vast tarief of een uurtarief.         en bedrag via een vast tarief of een uurtarief.         en bedrag via een vast tarief.         en bedrag via een vast tarief.         en bedrag via een vast tarief.         en bedrag via een abonnement.         en bedrag via een aust tarief.         en bedrag via een uurtarief.         en bedrag via een aust tarief.         en bedrag via een uurtarief.         en bedrag via een uurtarief.         en bedrag via een uurtarief.         en bedrag via een uurtarief.         gene extra kosten.         Vul hieronder de website in waar de klant meer informatie kan vinden over de financiële onderhoudsdiensten die uw organisatie aanbiedt.         Website                                                                                                    | Biedt uw organisatie ook onderhoudsdiensten aan voor klanten?                                                                            |                                                    |  |  |  |  |  |
| <ul> <li>a en bedrag via een aonnement, vast tarief of een uurtanet.</li> <li>a en bedrag via een vast tarief of een abonnement.</li> <li>a en bedrag via een abonnement of een uurtarief.</li> <li>a en bedrag via een abonnement of een uurtarief.</li> <li>a en bedrag via een abonnement.</li> <li>a en bedrag via een abonnement of een uurtarief.</li> <li>a en bedrag via een abonnement.</li> <li>a en bedrag via een abonnement of een uurtarief.</li> <li>a en bedrag via een abonnement.</li> <li>b een bedrag via een abonnement.</li> <li>b een bedrag via een abonnement.</li> <li>b een bedrag via een abonnement.</li> <li>b een bedrag via een abonnement.</li> <li>b een bedrag via een abonnement.</li> <li>c een bedrag via een abonnement.</li> <li>c een bedrag via een abonnement.</li> <li>c een bedrag via een abonnement.</li> <li>via een bedrag via een abonnement.</li> <li>via een bedrag via een abonnement.</li> <li>via een bedrag via een abonnement.</li> <li>via een bedrag via een informatie kan vinden over de financiële onderhoudsdiensten die uw organisatie aanbiedt.</li> <li>Website</li> </ul>                                                                                                    | Hoe betalen klanten deze financiële onderhoudsdiensten? Kies één van de onderstaande toelichtingen.<br>Voor onderhoudsdiensten betaal je |                                                    |  |  |  |  |  |
| Image: Second Second | een bedrag via een abonnement, vast tarief of een uurtarief.     een bedrag via een vast tarief of een abonnement.                       |                                                    |  |  |  |  |  |
| Image: Second second second | een bedrag via een vast tarief of een uurtarief.                                                                                         | O een bedrag via een vast tarief of een uurtarief. |  |  |  |  |  |
| Image: See Straight See Straight See St | een bedrag via een abonnement of een uurtarief.                                                                                          |                                                    |  |  |  |  |  |
| O een bedrag via een abonnement.         O een bedrag via een uurtarief.         O geen extra kosten.         Vul hieronder de website in waar de klant meer informatie kan vinden over de financièle onderhoudsdiensten die uw organisatie aanbiedt.         Website                                                                                                    | en bedrag via een vast tarief.                                                                                                    |                                                    |  |  |  |  |  |
| O een bedrag via een uurtarief.         O geen extra kosten.         Vul hieronder de website in waar de klant meer informatie kan vinden over de financièle onderhoudsdiensten die uw organisatie aanbiedt.         Website                                                                                                    | een bedrag via een abonnement.                                                                                                    |                                                    |  |  |  |  |  |
| O geen extra kosten.         Vul hieronder de website in waar de klant meer informatie kan vinden over de financiële onderhoudsdiensten die uw organisatie aanbiedt.         Website                                                                                                    | een bedrag via een uurtarief.                                                                                                    | U een bedrag via een uurtarief.                    |  |  |  |  |  |
| 3 Vul hieronder de website in waar de klant meer informatie kan vinden over de financiële onderhoudsdiensten die uw organisatie aanbiedt.<br>Website                                                                                                    | geen extra kosten.                                                                                                    |                                                    |  |  |  |  |  |
| 3 Website                                                                                                    | Vul hieronder de website in waar de klant meer informatie kan vinden over de financiële onderhoudsdiensten die uw organisatie aanbiedt.  |                                                    |  |  |  |  |  |
|                                                                                                    | Website                                                                                                    |                                                    |  |  |  |  |  |
|                                                                                                    | Vorige Afdrukvoorbeeld Pdf downloaden                                                                                                    |                                                    |  |  |  |  |  |
| Vorige Afdrukvoorbeeld Pdf downloaden                                                                                                    | 4 5 6                                                                                                    |                                                    |  |  |  |  |  |

Afbeelding 19: Onderdeel 7 | Wat kan deze financiële dienstverlener in de toekomst voor je betekenen?

- 1. Door op het bolletje 'Ja' te klikken, kunt u aangeven of u onderhoudsdiensten aanbiedt. U klikt op het bolletje ' Nee' als u dat niet doet.
- 2. Door op het toepasselijke bolletje te klikken, geeft u aan op welke wijze klanten betalen voor onderhoudsdiensten. Indien u geen onderhoudsdiensten aanbiedt, kunt u hier niets invullen.
- 3. Vul hieronder uw webpagina aan waar de klant meer informatie kan vinden over uw onderhoudsdiensten. Indien u geen onderhoudsdiensten aanbiedt, kunt u hier niets invullen.
- 4. Onderaan staat de knop 'Vorige'. Mocht u terug willen naar onderdeel 6, dan klikt u op de knop 'Vorige'.
- 5. Onderaan staat de knop 'Afdrukvoorbeeld'. Met deze knop kunt u een afdrukvoorbeeld zien van de hoe de vergelijkingskaart eruitziet met de door u ingevulde informatie. Het afdrukvoorbeeld opent zich in een nieuw tabblad. In het afdrukvoorbeeld staat opgenomen dat het een Concept betreft. U kunt hier altijd een afdrukvoorbeeld maken, ook als u niet alle invulvelden heeft ingevuld. Voor de definitieve versie, moet u de knop 'Pdf downloaden' gebruiken. Om deze knop te kunnen gebruiken, moeten wel alle verplichte invulvelden zijn ingevuld.

Het duurt even om een afdrukvoorbeeld te kunnen zien. Het ronddraaiende icoontje geeft aan dat u nog even moet wachten.

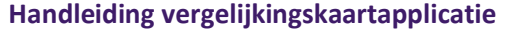

Vorige Afdrukvoorbeeld Pdf downloaden

| 🗖 🛛 🕼 Vergelijkingskaart | X 🕒 Vergelijkingskaart Risicos afdekki X +                                                                                                    |                                                                                                    |
|--------------------------|----------------------------------------------------------------------------------------------------|----------------------------------------------------------------------------------------------------|
| :≡ 1 of 3 Q              |                                                                                                    | $\forall \ \ \forall \ \ \forall \ \ \forall \ \ \forall \ \ \forall \ \ \forall \ \ \ \ \ \ \ \ \ \ \ \ \ \ \ \ \ \ \ \$ |
|                          | Vergelijkingskaart<br>Risico's afdekken<br>Op deze vergelijkingskaart staat informatie over onze financiële<br>dienstverlening. Als je meerdere vergelijkingskaarten verzamelt,<br>kun je financiële dienstverleners met eikaart vergelijken. Door<br>oriëntatiegesprekken te voers millende financiële<br>dienstverleners, kun je bepalen weike het beste bij je past.<br>Wat kan deze financiële dienstverlener voor je doen?<br>Advies geven én contract regelen<br>We kijken naar jouw persoonlijke situate. Daarne adviseren we welke verzekering geschikt is<br>Ook zorgen we ervoor dat je het contract hunt klahten.<br>Alleen contract regelen<br>Jij kiest zelf een verzekering. Wij zorgen ervoor dat je het contract kunt afsluiten.<br>Alleen advies geven<br>We kijken naar jouw persoonlijke situatie. Daarna adviseren we welke verzekering geschikt is.<br>Benieuwd bij welk soort verzekeringen de financiële dienstverlener deze dienstverlening biedt?<br>De dienstverlening van deze financiële dienstverlener geldt bij: | Verzekering<br>X<br>X<br>X                                                                                                |

Afbeelding 20: afdrukvoorbeeld

6. Onderaan staat de knop 'Pdf downloaden'. Met deze knop kunt u uw vergelijkingskaart downloaden. Om deze knop te kunnen gebruiken, moeten wel alle verplichte invulvelden zijn ingevuld. Als u per abuis niet alle verplichte invulvelden hebt ingevuld, dan zal geen Pdf worden gedownload, maar krijgt u het invulveld te zien dat nog moet worden ingevuld. Vul dit alsnog in en probeer nogmaals de Pdf te downloaden.

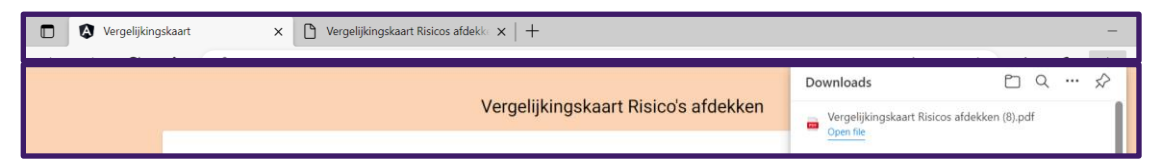

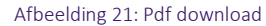

Het duurt even totdat de Pdf is gedownload. Het ronddraaiende icoontje geeft aan dat u nog even moet wachten.

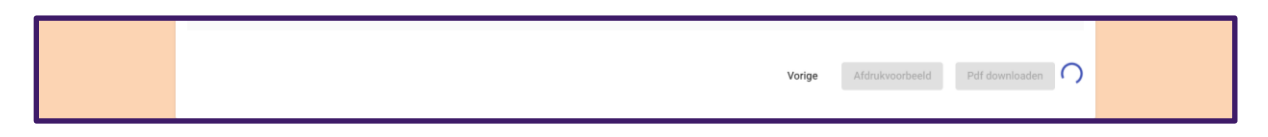

Als u na het zien van de download iets willen aanpassen, dan kunt u dit doen door naar het juiste onderdeel te gaan in de applicatie en de door u gewenste aanpassing door te voeren. Vervolgens kunt u bij onderdeel 7 een nieuwe Pdf downloaden of eerst een afdrukvoorbeeld inzien en daarna een nieuwe Pdf downloaden. Wat u het prettigst vindt werken.

# Technische vereisten

Voor de vergelijkingskaartapplicatie gelden de volgende minimale vereisten:

#### Minimale systeemeisen voor Windows 10

- Processor: 1 gigahertz (GHz) of sneller of system op een chip (SoC)
- RAM: 1 gigabyte (GB) voor 32-bits of 2 GB voor 64-bits
- Hardeschijfruimte: 16 GB voor 32-bits OS of 32 GB voor 64-bits OS
- Grafische kaart: DirectX 9 of nieuwer met WDDM 1.0-stuurprogramma

#### Webbrowser

- Microsoft Edge
- Mozilla Firefox
- Google Chrome
- Safari

#### **Adobe Acrobat Reader**

De vergelijkingskaart wordt door de vergelijkingskaartapplicatie gegenereerd als een pdf-bestand. Om het bestand te kunnen lezen heeft u Adobe Acrobat Reader nodig. Dit kunt u downloaden via: www.adobe.com/nl/acrobat/pdf-reader.html

### Technische en inhoudelijke vragen

### **Relevante informatie**

| Omschrijving                                                                                 | Vindplaats                                                                                         |
|----------------------------------------------------------------------------------------------|----------------------------------------------------------------------------------------------------|
| AFM website<br>Vergelijkingskaart voor<br>professionals                                      | www.afm.nl/nl-nl/sector/themas/dienstverlening-aan-<br>consumenten/klantrelatie/vergelijkingskaart |
| Regelgeving BGfo                                                                             | www.wetten.nl - Besluit Gedragstoezicht financiële ondernemingen Wft                               |
| Regelgeving Nrgfo                                                                            | www.wetten.nl - Nadere regeling gedragstoezicht financiële ondernemingen Wft                       |
| Terugkoppeling marktconsultatie<br>vergelijkingskaart, ook wel<br>feedbackstatement genoemd. | <u>Wijzigingsbesluit Nrgfo (afm.nl)</u>                                                            |
|                                                                                              |                                                                                                    |

### Ondernemersloket

Als u technische vragen of problemen heeft bij het gebruik van de vergelijkingskaartapplicatie, kunt u contact opnemen met het Ondernemersloket via telefoonnummer 0800 – 6800 680 (gratis). Het Ondernemersloket is bereikbaar op maandag, woensdag en donderdag 10.00 uur tot 13.00 Ook kunt u uw vraag mailen naar <u>ondernemersloket@afm.nl</u>.

Op de website van de AFM kunt u meer informatie vinden over de Nadere regeling gedragstoezicht financiële ondernemingen Wft (Nrgfo) met regels over de vergelijkingskaart en antwoorden op meest gestelde vragen.

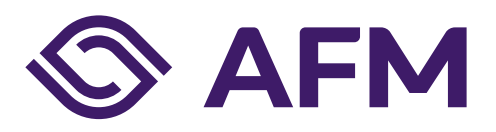

#### Autoriteit Financiële markten

Postbus 11723 | 1001 GS Amsterdam

### Telefoon

020 797 2000

www.afm.nl

#### **Dataclassificatie** AFM-Publiek

Volg ons:  $\rightarrow$ 

De AFM maakt zich sterk voor eerlijke en transparante financiële markten.

Als onafhankelijke gedragstoezichthouder dragen wij bij aan duurzaam financieel welzijn in Nederland.

De tekst van deze publicatie is met zorg samengesteld en is informatief van aard. U kunt er geen rechten aan ontlenen. Door veranderende wet- en regelgeving op nationaal en internationaal niveau is het mogelijk dat de tekst niet actueel is op het moment dat u deze leest. De Autoriteit Financiële Markten (AFM) is niet aansprakelijk voor de eventuele gevolgen – bijvoorbeeld geleden verlies of gederfde winst – ontstaan door of in verband met acties ondernomen naar aanleiding van deze tekst.

© Copyright AFM 2022